# SDL-U-(HD)

欧化热风干燥送料组合

日期: 2021年09月

版 本: Ver.A(中文版)

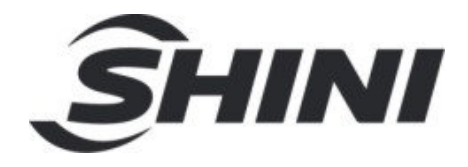

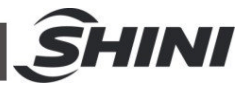

目录

| 1. | 概述                   | 6  |
|----|----------------------|----|
|    | 1.1 编码原则             | 7  |
|    | 1.2 特点               | 7  |
|    | 1.3 安全规则             | 9  |
|    | 1.3.1 风机使用注意事项       |    |
|    | 1.3.2 安全标识           |    |
|    | 1.3.3 机器的运输与库存       |    |
|    | 1.4 免责声明             | 11 |
| 2. | 结构特征与工作原理            | 12 |
|    | 2.1 工作原理             | 12 |
| 3. | 安装、调试                | 13 |
| -  | 3.1 安装注意事项           | 13 |
|    | 3.2 安装示意图            | 13 |
|    | 3.3 机器定位             | 14 |
| 4. | 使用、操作                | 15 |
|    | 4.1 触控式人机界面操作        | 15 |
|    | 4.1.1 系统初始化画面        | 15 |
|    | 4.1.2 干燥监控画面         | 15 |
|    | 4.1.3 修改干燥温度         | 15 |
|    | 4.1.3.1 开关机          | 15 |
|    | 4.1.3.2 主画面切换        | 16 |
|    | 4.1.3.3 输送监控画面       | 16 |
|    | 4.1.4 菜单画面           | 16 |
|    | 4.1.4.1 时间设定         | 16 |
|    | 4.1.4.2 参数设定画面(输送参数) | 17 |
|    | 4.1.4.3 多语言设置        | 18 |
|    | 4.1.5 故障信息查看         | 19 |
|    | 4.1.6 工程设置           | 19 |
| _  | 17 ##L 11. #K        | 22 |

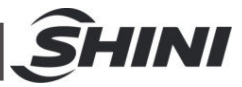

| 6. | 维修  | ·与保养              | 25 |
|----|-----|-------------------|----|
|    | 6.1 | 电热管               | 26 |
|    | 6.2 | 调压过滤器             | 26 |
|    |     | 6.2.1 调压过滤器装置图    | 26 |
|    |     | 6.2.2 调压过滤器调试操作步骤 | 26 |
|    |     | 6.2.3 如何排水        | 27 |
|    | 6.3 | 过滤器               | 27 |
|    | 6.4 | 风机                | 27 |
|    | 6.5 | 产品主要部件使用寿命        | 28 |
|    | 6.6 | 维修保养记录表           | 29 |
|    |     | 6.6.1 机器资料        | 29 |
|    |     | 6.6.2 安装检查        | 29 |
|    |     | 6.6.3 日检          | 29 |
|    |     | 6.6.4 周检          | 29 |
|    |     | 6.6.5 月检          | 29 |
|    |     | 6.6.6 半年检         | 29 |

# 表格索引

| 表 4-1:送料参数类别表   | 18 |
|-----------------|----|
|                 |    |
| 表 4-2: 送料参数表    | 18 |
| 表 4-3:工程设置参数表   | 21 |
| 表 6-1: 主要部件使用寿命 | 28 |

# 图片索引

| 图 | 1-1: | 欧化热风干燥送料组合 SDL-300U | 6  |
|---|------|---------------------|----|
| 图 | 1-2: | 风机图                 | 9  |
| 图 | 2-1: | SDL-U 工作原理图         | 12 |
| 图 | 2-2: | SDL-U-HD 工作原理图      | 12 |
| 图 | 3-1: | 安装示意图               | 13 |
| 图 | 3-2: | 安装机器要求图             | 14 |

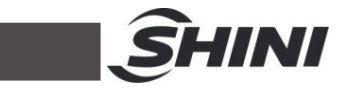

| 图 | 4-1: | 触控屏1     | 15 |
|---|------|----------|----|
| 图 | 4-2: | 系统初始画面1  | 15 |
| 图 | 4-3: | 干燥监控画面1  | 15 |
| 图 | 4-4: | 修改设定温度画面 | 15 |
| 图 | 4-5: | 开关机画面1   | 16 |
| 图 | 6-1: | 电热管安装图   | 26 |
| 图 | 6-2: | 调压过滤器装置图 | 26 |
| 图 | 6-3: | 风机图      | 27 |
|   |      |          |    |

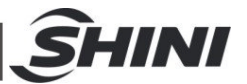

# 1. 概述

安装和使用本机前应仔细阅读使用说明书,以免造成人身事故或机器损坏。

SDL-U 系列欧化热风干燥送料组合将塑料之干燥及输送功能结为一体,特别适用于 厂房高度受到限制之大型射出成型机及立式射出成型机。配备二段送料功能,可输 送干燥后的塑料及原料。

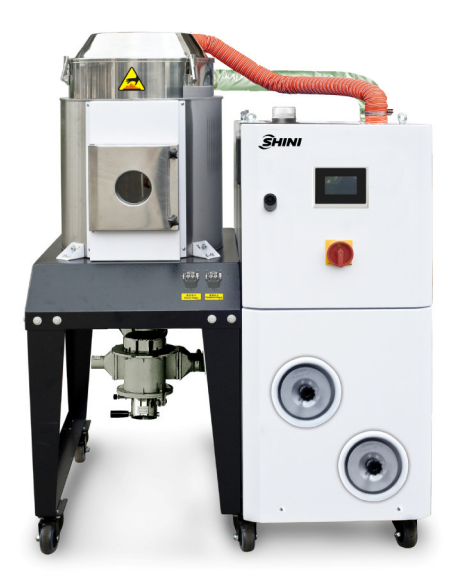

图 1-1: 欧化热风干燥送料组合 SDL-300U

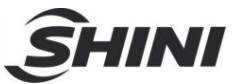

### 1.1 编码原则

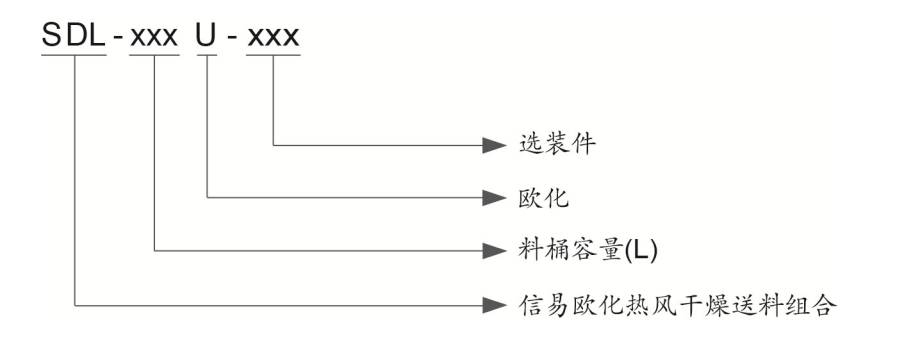

### 1.2 特点

- SDL-U系列集自动送料干燥的二机一体;
- 微电脑及 P.I.D.控制系统,可精确控制干燥温度;
- 占地小,移动方便,可任意更换机台使用;
- 料桶采用不锈钢制造,确保原料不被污染;
- 全功能警报系统,可立即反应故障问题;
- 标准配备热风回收装置,节约能源,无热气粉尘排出,保护环境
- 标配截料阀吸料盒,形成密闭循环送料系统,避免干燥后的原料因接触外界空
   气而再回潮,且确保管中无残料
- 双层保温料桶,确保温度均匀热损失更小
- 配备一周定时功能
- 最高干燥温度可达 160°C
- 触控式人机界面,方便操作及学习
- 可选装无热再生干燥机,可在常温下提供低露点空气,加快原料干燥,机型后 加注"HD"
- 内部采用不锈钢处理, 机型后加注"P"

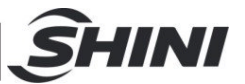

所有的机器维修工作应由专业的维修人员来完成,该书说明适用于现场操作者及维修 人员使用,第6章直接针对维修人员,其它章节适于操作者。

为了避免对机器的损害和对人的伤害,非经信易公司授权,任何人不得对机器的内部 作任何修改,否则本公司将不履行承诺。

我公司具有良好的售后服务,在您使用过程中,如有问题需解决,请与我公司或经销 商联系。

服务热线:

+886 (0)2 2680 9119 (台湾)

+86 (0)769 8331 3588(华南)

+86 (0)573 8522 5288 (华东)

+86 (0)23 6431 0898 (华西)

400 831 6361(仅限中国大陆电话拨打)

800 999 3222 (中国大陆座机拨打)

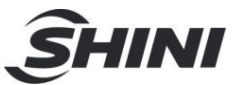

#### 1.3 安全规则

- 1.3.1 风机使用注意事项
  - 1) 风机在使用中会产生高温,应避免碰触外壳以免烫伤。
  - 马达负载电流会随风机之使用空气压力而变化,配线时应装置适用该机种之 过载保护开关,并在额定满载电流下可使用,以避免马达烧毁。
  - 为了避免空气进入风机时,硬质物体、尘埃、粉粒体、纤维及水滴携带入风机,从而影响风机的功效,本机设计了空气滤清器,请定期清洗空气过滤器 里的杂物(建议每周一次)。
  - 4) 应定时清理风机内部及外部(特别是冷却风扇的空气通路),除去表面灰尘, 若大量积灰,散热效果差会造成温度上升、风量减少、振动增加而造成机械 故障。
  - 5) 轴承、油封及消音器等属于消耗品,故有一定寿命,需定期更换。同时叶片、 外壳、金属网等也须依使用环境而定期更换。
  - 使用中若运转不顺或不正常噪音出现,请关闭电源检修。

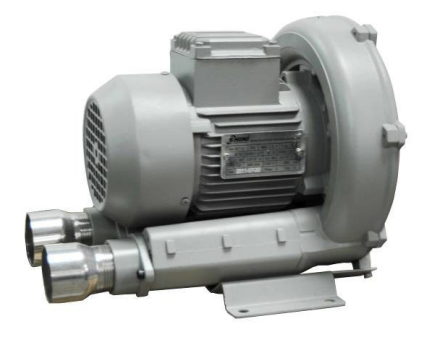

图 1-2: 风机图

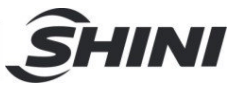

1.3.2 安全标识

<u>A</u>

高压危险!

危险!

这个标签贴在电盒外壳上。

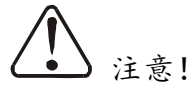

这个标签表示该处多加小心!

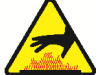

警告!

表面高温,容易烫手! 该标签贴在电热管的外壳上。

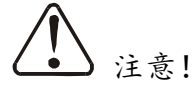

电控箱内所有安装电气组件的螺丝全部锁紧,无需定期检查。

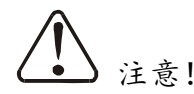

EGO 保护值出厂已设定,请勿调整。

1.3.3 机器的运输与库存

运输

- SDL-U系列欧化干燥送料组合是用板条箱或夹板箱包装的,底部用木板作垫,适于用叉车快速更换位置。
- 2) 拆开包装后,安装在机器上的脚轮可以轻松移动机器。
- 在运输过程中,请不要转动机器,并避免和其他物体相撞,以防出现不正常 的运转。
- 机器的结构具有良好的平衡性,尽管如此,在举起的过程中还是要小心,以 防跌落。
- 5) 在长距离运输过程中,机器和其附带的部件的保存温度为-25℃到+55℃,如 果是短距离运输,则其可以在+70℃的环境下运输。

库存

1) SDL-U 系列欧化干燥送料组合应于室内库存,环境温度在 5℃到 40℃之间, 湿度低于 80%。

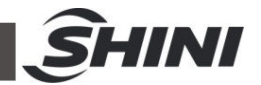

- 2) 切断所有的电源,并关闭主电源开关和控制开关。
- 为避免由于水汽而带来的潜在的故障,请将整机特别是电器元件部分与水源 隔离。
- 4) 应用塑料薄膜覆盖机器,以防灰尘和雨水的侵入。

工作环境

室内,干燥的环境,最高温度不得超过+45℃,湿度不能超过80%。
 不要在如下情况下使用机器

- 1) 出现损坏的线索。
- 2) 为防止电击,不要在湿地板上或者是机器淋雨后运行。
- 3) 如果机器损坏或拆卸,在没有经过专业维修人员的检修与安装前。
- 4) 本装置在海拔 3000m 以下的环境下正常工作。
- 5) 在机器运行过程中,至少需要1m的周边空间。请将本装置与易燃物品保持 至少2m的距离。
- 6) 在工作区域避免震动,磁力影响。

报废

当设备达到它的使用寿命并不能继续使用时,拔掉电源,按当地规定妥善处理。

火警

▲ 为避免火灾,应该配备 CO2 干粉灭火器。

1.4 免责声明

以下声明阐述了信易(包括其雇员、代理商、分销商)对任何购买或使用信易相关 产品,包括选购件的购买者或用户所负责任之排除或限制。

信易对以下原因导致的任何损失、费用、开支、索赔或损害,不负责任。

- 在使用本产品之前,不仔细阅读或不遵从产品说明书,从而导致粗心或错误 地安装、使用、保养等。
- 2) 超出合理控制的行为、事件或事故,包括但不限于人为恶意或故意破坏、损坏,或异常电压、不可抗力、暴乱、火灾、洪水、暴风雨、地震等自然灾害而产生或导致的产品无法正常运行。
- 3) 非本公司认可的维修人员对设备所进行的增加、修改、拆卸、运输或修理。
- 4) 使用非信易指定的消耗品或油品。

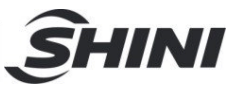

# 2. 结构特征与工作原理

### 2.1 工作原理

原料干燥部分:利用水份高温气化原理将原料所含的水份高温气化后由风机产生的 高压风带走。部分带一定水份的空气由排湿过滤器排出;大部分由回风管经过滤器 过滤后循环利用。

原料输送部分:利用高压风机的吸力使得料斗内部形成真空,使得料斗及外界存在 一定的压差,在压差及连续吸力的作用下,原料及空气混合物会被吸进到料斗内, 由于料斗内部过滤网的阻挡,原料会被堆积在料斗内,而空气则由风机排风口排出。 实现2段送料主要是靠吸料机内部三同阀门的切换来控制吸料回路。

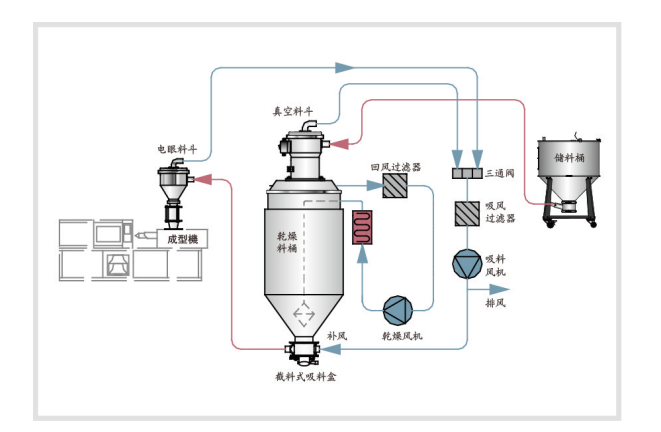

#### 图 2-1: SDL-U 工作原理图

无热再生装置:压缩空气经入口过滤器 11, 经气动控制阀 1, 进入干燥桶 1 (或干燥桶 2), 通过干燥剂床层吸附干燥, 从逆止阀 9 (或 10)输出, 从出气口输出干燥净化 气体。一部分 (15%)干燥气体经限流管 8, 进入再生干燥桶 2 (或干燥桶 1), 对吸水 饱和的干燥剂反吹再生, 从气动控制阀 1 通过在消声器 7 放空排出, 干燥桶 1、2 交替工作或再生。

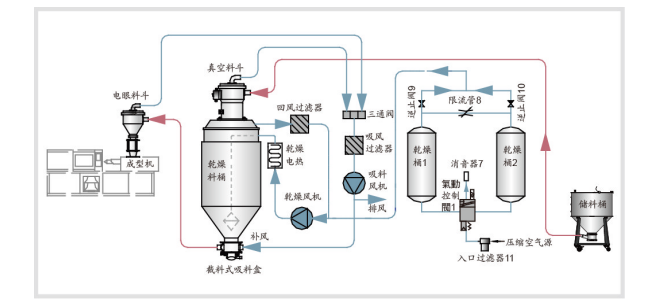

图 2-2: SDL-U-HD 工作原理图

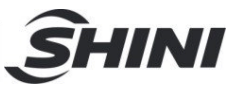

# 3. 安装、调试

本系列机型仅可用于通风良好的工作环境。

### 3.1 安装注意事项

- 1) 确保电源的电压和频率与厂家附于铭板上的相匹配。
- 2) 连接电缆线和地线应该服从当地的规章制度。
- 3) 使用独立的电缆线和电源开关,电线的直径应不小于电控箱应用的电线。
- 4) 电线接线端应该安全牢固。
- 5) 该系列电源采用三相四线, 电源(L1, L2, L3)接电源火线, 及接地线(PE)。
- 6) 配电要求:

主电源电压: ±5%

主电源频率: ±2%

- 7) 根据安装配线图安装管道工作系统。
- 8) 具体电源规格请参考各机型电路图
- 3.2 安装示意图

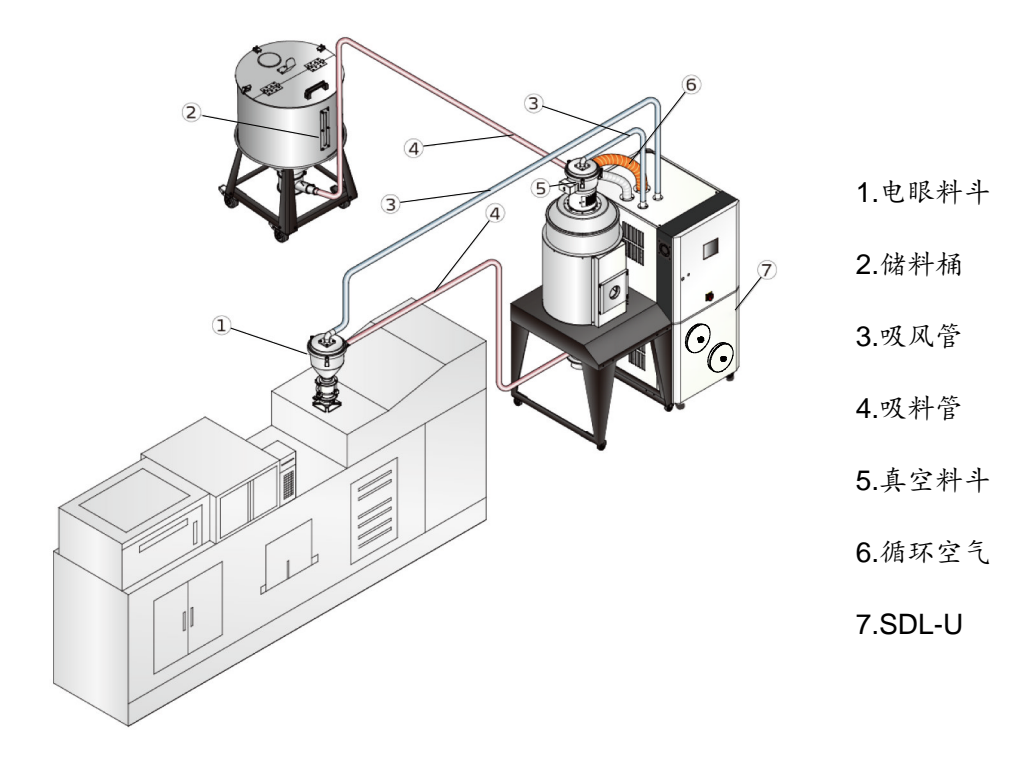

图 3-1: 安装示意图

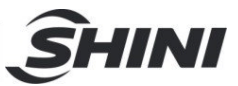

# 3.3 机器定位

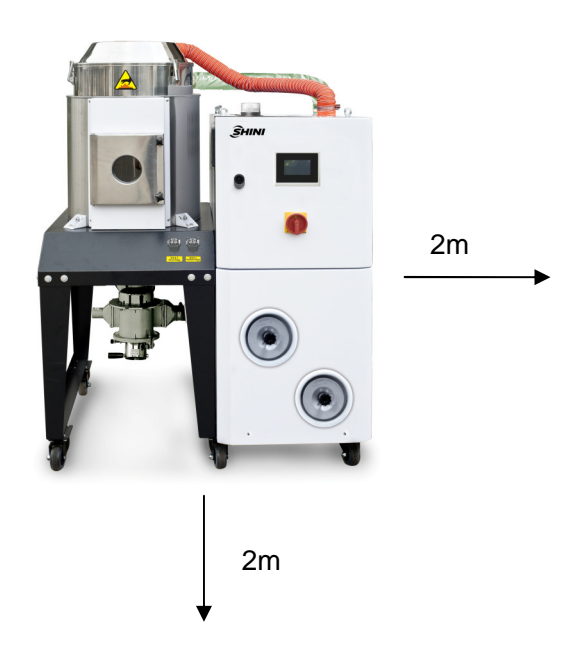

图 3-2: 安装机器要求图 注意: 机器与易燃物品保持 2m 的距离。

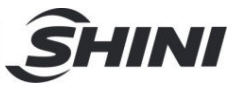

# 4. 使用、操作

4.1 触控式人机界面操作

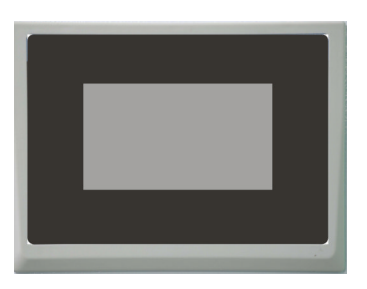

图 4-1: 触控屏

使用注意事项:

- 在操作触控屏时请避免强烈的 碰撞。
- 在干燥环境下触摸屏会产生静 电。因此在触摸它之前,使用 接地金属使静电释放。
- 使用经济的可用酒精或轻油精 来擦洗触控屏,其它溶剂可能 导致触摸屏失色。
- 4) 不要擅自拆开触摸屏,更不允 许拿走触控屏内的任何一个印 刷电路板,否则可导致元件受 损。
- 4.1.1 系统初始化画面

系统通入电源后,触控屏显示初始化 画面,如下图:

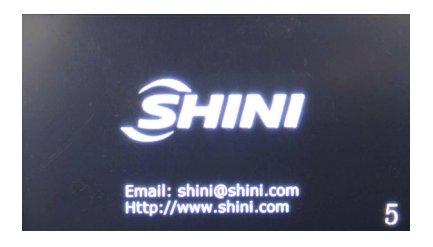

图 4-2: 系统初始画面

4.1.2 干燥监控画面

系统初始化界面倒计时几秒钟之后进 入干燥监控画面。如下图所示:

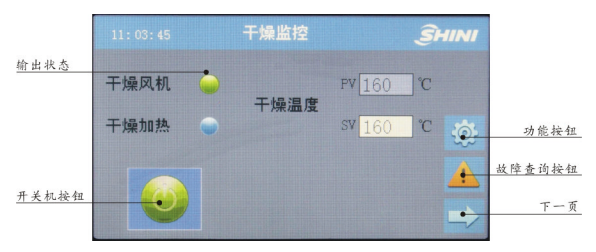

图 4-3: 干燥监控画面

#### 4.1.3 修改干燥温度

可直接点击<干燥温度设定值 SV>, 弹 出数字输入画面, 输入需求温度, 点 击<ENTER>确认, 即完成设定温度的 修改。

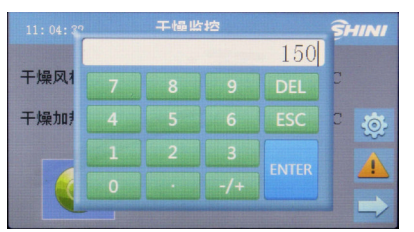

图 4-4: 修改设定温度画面

重要:干燥值有最大与最 小设定值,非经允许,请 勿重新设定!

4.1.3.1 开关机

点击<开关机按钮>,使其变为绿色, 此时系统开始自动运行,再次点击<开 关机按钮>,使其显示灰色,系统停止 运行。

#### 重要:为提高使用寿命, 切不可通过主电源开关

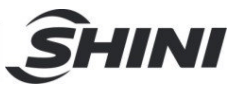

直接关机,而应点击<开 关机按钮>进行停机操 作。延时时间到达后,方 可关闭主电源开关。延时 时间一般默认为 3分钟。

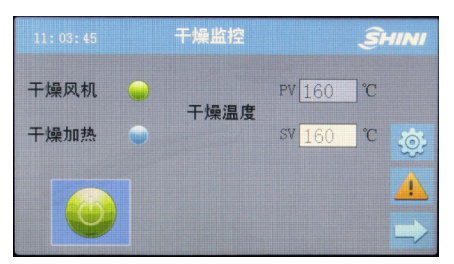

图 4-5: 开关机画面

4.1.3.2 主画面切换

本机有两个主画面,分别为干燥监控 画面与输送监控画面,对应不同的功 能操作。初始化画面之后直接显示干 燥监控画面,可通过点击<下一页>切 换到输送监控画面。

4.1.3.3 输送监控画面

在此画面中可设定料斗的工作状态, 通过点击每个料斗的<料斗开关>可启 用或关闭料斗的送料功能。

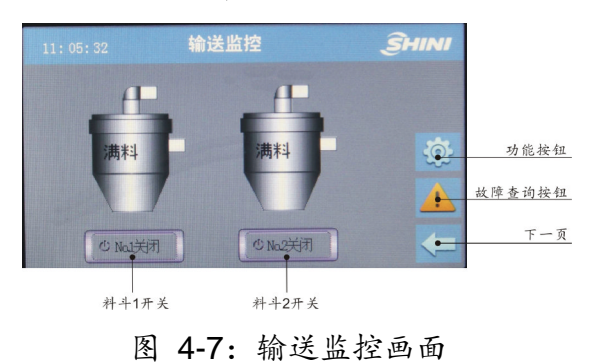

4.1.4 菜单画面

点击干燥监控画面或输送监控画面中 的<功能按钮>,进入菜单画面。该画 面包含三个功能选项:时间设定、参数设定和多语言。

| 11: 05: 10 | 菜单   |     | <b>SHINI</b> |
|------------|------|-----|--------------|
| 时间设定       | 参数设定 | 多语言 |              |
| Ø          | ×    |     |              |
|            |      |     | 5            |

图 4-8: 菜单画面

#### 4.1.4.1 时间设定

点击菜单画面中的<时间设定>进入到 时间设置画面。该画面中可设定系统 时间及一周定时设定选项。

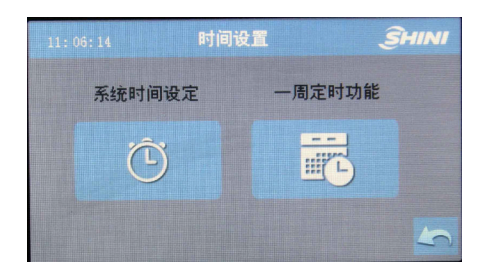

图 4-9: 时间设置画面

1. 系统时间设定

点击时间设置画面中的<系统时间设 定>进入到时间设置画面。该画面中可 设定系统当前日期及时间。

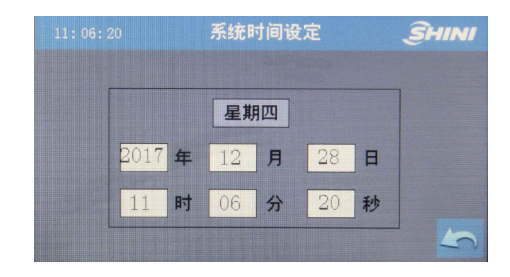

#### 图 4-10: 系统时间设定

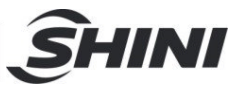

#### 2. 一周定时功能设定

点击时间设置画面中的<一周定时功 能>进入到一周定时功能设定画面,在 一周定时开关机时间设定完成后,点 击<OFF>开启一周定时功能,机器将 按设定的时间运行。

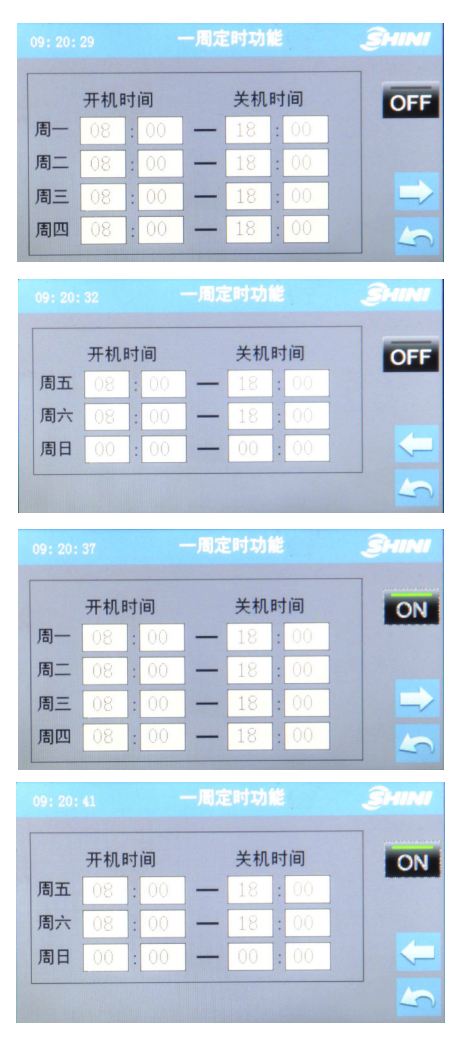

图 4-11: 一周定时设定画面

重要:为了保证一周定时 开关机功能的正常工作, 必须保证系统时间设置 完全正确,否则将导致定 时功能异常。

| 11:07:36                      | 干燥监控 |        | Î          | HINI     |
|-------------------------------|------|--------|------------|----------|
| 干燥风机 🍚                        |      | PV 158 | ]℃         |          |
| 干燥加热 🌍                        | 十熈温度 | sv 160 | <u>°</u> C | <u>.</u> |
| 星期四<br>开机时间                   |      |        |            |          |
| 08:00<br><b>关机时间</b><br>18:00 |      |        |            |          |

图 4-12:开启一周定时功能的干燥监控 界面

4.1.4.2 参数设定画面(输送参数)

在菜单画面中点击<参数设定>,进入 到参数设定画面(输送功能相关参数), 根据实际情况,可分别设定吸料时间、 截料时间和缺料报警次数三类参数。

| 11: 07: 50                             | 数设定            |          | <u> Ŝ</u> HINI |
|----------------------------------------|----------------|----------|----------------|
| N01吸料时间                                | 15             | 秒        |                |
| N02吸料时间                                | 15             | 秒        | 4              |
| N02截料时间                                | 5              | 秒        | ~              |
| No.1缺料报警次数                             | 3              | 次        |                |
|                                        |                |          |                |
| 1/                                     | /2             |          | 5              |
| 11: 08: 02                             | /2<br>数设定      |          | SHINI          |
| <u>1</u> /<br>11:08:02 参<br>No.2缺料报警次数 | /2<br>数设定<br>3 | 次        | SHINI          |
| 11:08:02 参<br>No.2缺料报警次数               | /2<br>数设定<br>3 | <u>х</u> | SHINI<br>SHINI |
| 1,/<br>11:05:02 <b>少</b><br>No.2缺料报警次数 | 72<br>数设定<br>3 | 次<br>次   | SHINI<br>()    |
| <u>1</u> /<br>11:05:02<br>No.2缺料报警次数   | /2<br>数设定<br>3 | 次        | SHINI<br>(     |

图 4-13:参数设定画面

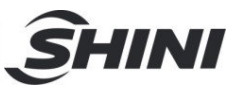

#### 表 4-1: 送料参数类别表

| 参数<br>名称  | 单位 | 描述                                                                                                    |
|-----------|----|----------------------------------------------------------------------------------------------------|
| 送料<br>时间  | 秒  | 系统检测到料斗内缺料时,即对<br>缺料信号进行计时。当其持续 3<br>秒后,PLC 输出使能信号使吸料<br>马达运转,对成型机进行填料。<br>同时进行送料计时,当达到送料<br>时间后,送料动作停止;并使送<br>料次数增加1次。           |
| 缺 料<br>次数 |    | 当对成型机进行填料时,缺料信<br>号持续存在的情况下,即对吸料<br>次数进行限制。当达到所设定的<br>吸料次数后,系统将停止对这台<br>机的填料动作;并发出吸料故障<br>的报警信号,以提醒用户检查储<br>料桶是否缺料或其它的吸料故障<br>原因。 |
| 截 料<br>时间 | 秒  | 每次吸料时,相应的截料阀所打<br>开的时间。时间的长短对应于干<br>燥机桶所放料的多少,时间越长,<br>所放的料就越多。                                                                   |

重要:机器在出厂时,已将参数设好 预设值。因而一般情况下,请勿再重 新设定。特别是送料时间不能设定的 过长,以免堵塞管道。

重要:截料时间设定不能太长,否则 料管里的料吸不干净残余在料管中, 从而影响原料的输送及干燥效果。

表 4-2: 送料参数表

| 参数名称                        | 出厂值及<br>设定范围     | 备注                                                                |
|-----------------------------|------------------|-------------------------------------------------------------------|
| NO.1 吸                      | 15 秒(0~          | 一次输送。                                                             |
| 料时间                         | 999 秒)           | (主料斗输送)                                                           |
| NO.2 吸                      | 15秒(0~           | 输送风机给 NO.2 输送                                                     |
| 料时间                         | 999秒)            | 时间                                                                |
| NO.3 吸                      | 15 秒(0~          | 输送风机给 NO.3 输送                                                     |
| 料时间                         | 999 秒)           | 时间                                                                |
| NO.2 截                      | 5秒(0~            | 二次输送一方向                                                           |
| 料时间                         | 99秒)             | (给成型机1)。                                                          |
| NO.3 截                      | 5 秒(0~           | 二次输送二方向                                                           |
| 料时间                         | 99 秒)            | (给成型机2)。                                                          |
| No.1 缺<br>料报警次<br>数         | 3 次(0~<br>999 次) | No.1 输送中,当吸料<br>次数到达时,仍无满料<br>信号,则显示 No.1 输<br>送异常。设置为 0 则禁<br>用。 |
| No.2 缺<br>料报警次<br>数         | 3 次(0~<br>999 次) | No.2 输送中,当吸料<br>次数到达时,仍无满料<br>信号,则显示 No.2 输<br>送异常。设置为 0 则禁<br>用。 |
| No.3 缺<br>料报警次<br>数<br>(选配) | 3 次(0~<br>999 次) | No.3 输送中,当吸料<br>次数到达时,仍无满料<br>信号,则显示 No.3 输<br>送异常。设置为0则禁<br>用。   |

#### 4.1.4.3 多语言设置

可以随时切换中文、英文或土耳其文。

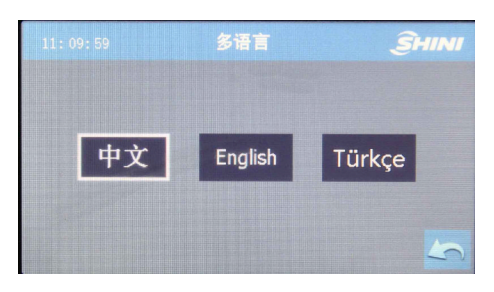

图 4-14: 多语言设定画面

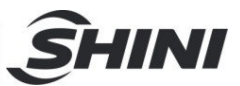

#### 4.1.5 故障信息查看

点击干燥监控画面或输送监控画面右 下方的<故障查询按钮>后,进入故障 信息画面。在此画面中可查询历史故 障、故障复位及静音。

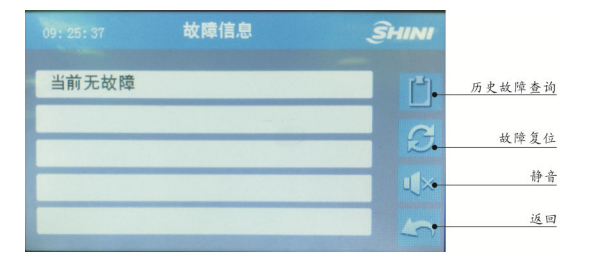

图 4-15: 故障信息画面

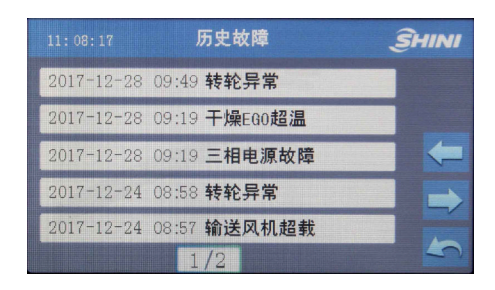

图 4-16:历史故障画面

#### 4.1.6 工程设置

在干燥监控画面快速连续点击左上角 四次,弹出密码输入框,输入正确密 码(工程参数密码:3588),进入工程 设置画面。工程设置共包括三大选项: 常规设置、检出时间及密码设定。

|   | 輸入密 | <u></u> <i>SHIN</i> |
|---|-----|---------------------|
| 1 |     |                     |
|   |     | and the second      |
|   |     |                     |
|   |     |                     |
|   |     | -                   |

图 4-17: 密码输入画面

### 重要:请妥善保管此密

码,一但遗忘将不能进入 工程参数设定画面!最好 只让系统管理员或高级 操作员知道此密码。

| 常规设置 | 检出时间 | 工程密码 |   |
|------|------|------|---|
| Ŋ    | Ô    | 6    |   |
|      |      |      |   |
|      |      |      | 5 |

图 4-18: 工程设置画面

| 11: 08: 44 | 工程设置  | <u></u> ÎHINI |
|------------|-------|---------------|
| 三相电源检测     | 启用    |               |
| 外部启动       | 禁用    |               |
| 通讯地址       | 0     |               |
| 波特率        | 19200 |               |
|            | 1/4   | 5             |

| 11: 08: 48 工程 | Į     | ÌHINI |   |
|---------------|-------|-------|---|
| 校验位           | 无校验   |       |   |
| 停止位           | 1个停止位 |       |   |
| 干燥加热异常监控      | 0     | 分钟    | ~ |
| 超温警报延迟        | 5     | 秒     |   |
| 2/4           |       |       | 5 |

| 11:08:54 <b>I</b> | 程设置 | é  | <b>Ş</b> HINI |
|-------------------|-----|----|---------------|
| 干燥超温偏差            | 10  | °C |               |
| 首次干燥超温偏差          | 20  | °C | 4             |
| 低温报警延迟            | 5   | 秒  |               |
| 干燥低温偏差            | 10  | °C |               |
| 3                 | /4  |    | 5             |

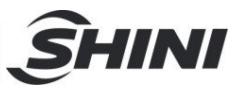

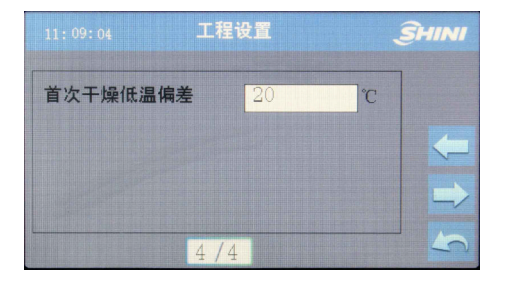

# 图 4-19: 工程设置常规设置画面

| 11:09:11 I | 程设置  | 4 | <u> Ŝ</u> HINI |
|------------|------|---|----------------|
| NO.1满料检测时间 | 3.0  | 秒 |                |
| N0.2满料检测时间 | 3.0  | 秒 |                |
| NO.1缺料检测时间 | 10.0 | 秒 | -              |
| N0.2缺料检测时间 | 10.0 | 秒 |                |
| 1 /        | /1   |   | 5              |

图 4-20: 工程设置检出时间画面

| 09: 22: 25 | <b>体改变码 多时时</b> |
|------------|-----------------|
| 请输入密码:     |                 |
| 请确认密码:     |                 |
|            | 确认              |

#### 图 4-21: 工程设置工程密码修改画面

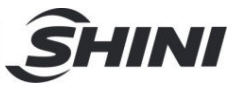

| 参数类别 | 参数名                 | 设定范围                       | 备注                   |
|------|---------------------|----------------------------|----------------------|
|      | 三相电检测               | 使用(使用~禁用)                  | 开启或关闭板载三相电检测         |
|      |                     |                            | 使用:外部启动开关量输入有效时开     |
|      |                     |                            | 启除湿干燥系统。             |
|      | 外部启动                | 禁用(使用~禁用)                  | 禁用:禁止使用外部启动。         |
|      |                     |                            | 【J3-10 输入定义】定义为"外部启停 |
|      |                     |                            | 时"可见否则隐藏             |
|      | 通讯地址                | 0 (0~32)                   | 通讯设备地址               |
|      | 波特率                 | 19200<br>(4800/9600/19200) | 通讯波特率                |
|      |                     | 无校验                        |                      |
| 出版工程 | 校验位                 | (无校验、奇校验、偶校                | 通讯校验位设定              |
| 吊规设直 |                     | 验)                         |                      |
|      |                     | 1个停止位                      |                      |
|      | 停止位                 | (1 个停止位、                   | 通讯停止为设定              |
|      |                     | 2个停止位)                     |                      |
|      | 干燥加热异常监控            | 0分(0~999分钟)                | 干燥加热断线               |
|      | 超温警报延迟              | 5秒(0~999秒)                 | 超温警报延迟时间             |
|      | 干燥超温偏差              | <b>10.0℃ (0.0~40.0℃)</b>   | 干燥超温偏差               |
|      | 首次干燥超温偏差            | 20.0℃ (0.0~60.0℃)          | 首次干燥超温偏差             |
|      | 低温警报延迟              | 5秒(0~999秒)                 | 低温警报延迟               |
|      | 干燥低温偏差              | <b>10.0℃ (0.0~40.0℃)</b>   | 干燥低温偏差               |
|      | 首次干燥低温偏差            | 20.0℃ (0.0~60.0℃)          | 首次干燥低温偏差             |
|      | N0.1 满料检测时间         | 3.0 秒(0.1~99.9 秒)          | N0.1 满料检测延时时间        |
|      | NO.2 满料检测时间         | 3.0 秒(0.1~99.9 秒)          | N0.2 满料检测延时时间        |
| 检出时间 | NO.3 满料检测时间         | 30秒(01~999秒)               | NO.3 满料检测延时时间        |
|      | (选配)                |                            |                      |
|      | N0.1 缺料检测时间         | 10.0秒(0.1~99.9秒)           | N0.1 缺料检测延时时间        |
|      | N0.2 缺料检测时间         | 10.0秒(0.1~99.9秒)           | N0.2 缺料检测延时时间        |
|      | NO.3 缺料检测时间<br>(选配) | 10.0秒(0.1~99.9秒)           | N0.3 缺料检测延时时间        |

表 4-3: 工程设置参数表

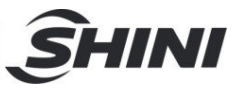

# 5. 故障排除

| 故障名称                    | 可能原因                                                                                                    | 排除方法                                                                                                    |
|-------------------------|----------------------------------------------------------------------------------------------------|----------------------------------------------------------------------------------------------------|
| EPROM 错误                | <ol> <li>报警时,机器停止运转。解除故障<br/>后,手动复位。</li> <li>上电后开始检测,ROM内读不出正<br/>确数据时发生。</li> </ol>                                                                                           | 重新上电,如再出现报警,是控制器有<br>故障的原因,请联系信易,或更换控制<br>器。                                                                              |
| 三相电源故障                  | <ol> <li>报警时,机器停止运转。解除故障<br/>后,手动复位。</li> <li>上电后开始检测,电源线逆相连接、<br/>或缺相时发生。</li> <li>上电后开始检测,若【J3-10 输入定<br/>义】为三相电检测,则 J3-2 输入有效2<br/>秒后报警。</li> <li>满足2或3任何一个条件则报警。</li> </ol> | <ol> <li>关闭电源总开关,更改三相交流电源线连接,设置为正相。重新上电后,观察故障提示符是否消失。</li> <li>若定义【J3-10 输入定义】为三相电检测,则检查【外部/三相电】参数的常开常闭设置是否正确。</li> </ol> |
| No.1 输送异常<br>(送料至料桶)    | <ol> <li>报警时,NO.1 输送动作停止。手动<br/>复位。</li> <li>启动 No.1 方向输送动作,在输送次<br/>数到达【No.1 输送异常次数】之后,<br/>仍然无满料信号,则显示该异常。</li> </ol>                                                         | <ol> <li>1. 检查【No.1 输送异常次数】设定是<br/>否合理。</li> <li>2. 检测料筒中是否有料</li> </ol>                                                  |
| No.2 输送异常<br>(送料至成型机 1) | <ol> <li>报警时, NO.2 输送动作停止。手动<br/>复位。</li> <li>启动 No.2 方向输送动作,在输送次<br/>数到达【No.2 输送异常次数】之后,<br/>仍然无满料信号,则显示该异常。</li> </ol>                                                        | <ol> <li>检查【No.2 输送异常次数】设定是<br/>否合理。</li> <li>检测料筒中是否有料</li> </ol>                                                        |
| No.3 输送异常<br>(送料至成型机 2) | <ol> <li>报警时, NO.3 输送动作停止。手动<br/>复位。</li> <li>启动 No.3 方向输送动作,在输送次<br/>数到达【No.3 输送异常次数】之后,<br/>仍然无满料信号,则显示该异常。</li> </ol>                                                        | <ol> <li>1. 检查【No.3 输送异常次数】设定是<br/>否合理。</li> <li>2. 检测料筒中是否有料</li> </ol>                                                  |
| 干燥风机过载                  | <ol> <li>报警时,干燥风机/再生风机(转轮马达)关闭,所有加热动作停止。故障消失后自动复位。</li> <li>上电检测,干燥风机过载输入信号有效并延时2秒,则显示该异常。</li> </ol>                                                                           | 打开电控箱,按下热继电器的复位按<br>钮。<br>如再出现问题,请检查机器。                                                                                   |
| 输送风机过负荷                 | <ol> <li>报警时,所有输送动作都停止。故<br/>障消失后自动复位。</li> <li>上电检测,输送风机过载输入信号<br/>有效并延时2秒,则显示该异常。</li> </ol>                                                                                  | 打开电控箱,按下热继电器的复位按<br>钮。<br>如再出现问题,请检查机器。                                                                                   |
| 千燥 EGO 超温               | <ol> <li>报警时,关闭干燥加热,干燥超温<br/>报警输出。故障消失后自动复位。</li> <li>上电检测,干燥 EGO 超温输入信号<br/>有效并延时2秒,则显示该异常。</li> </ol>                                                                         | 检查参数输入量输入【干燥超温】设置,<br>查看电热超温信号的常开、常闭是否正<br>确。<br>检查干燥风机本体是否正常,过滤器是<br>否堵塞,各个风管是否堵塞,风门是否<br>调整不合适。                         |

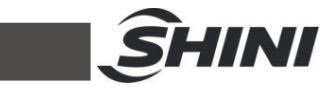

| 转轮异常     | <ol> <li>报警时,自动进入"定时冷却"状态。<br/>故障消失后手动复位。</li> <li>运行检测,在【转轮监控时间】内<br/>没有检测到,转轮输入信号或转轮输入<br/>信号有效时间超过 10 秒,该显示该异<br/>常。</li> </ol>                                                                                                    | 请根据转轮情况,设定参数:转轮运转<br>一周的时间【转轮监控时间】、且预留<br>一定余量。<br>如果要禁用此报警,可将参数【转轮监<br>控时间】设为 0。<br>异常原因解除后,按下『复位』键,或<br>重新上电复位。    |
|----------|----------------------------------------------------------------------------------------------------|----------------------------------------------------------------------------------------------------|
| 干燥加热管断线  | <ol> <li>报警时,关闭干燥加热。故障消失<br/>后手动复位。</li> <li>干燥除湿运行时检测,若干燥加热<br/>全速加热【干燥加热异常监控】时间仍<br/>然没有到达设定再生温度,则显示该异<br/>常。</li> </ol>                                                                                                    | 检查干燥加热管及其控制回路是否断<br>线,加热接触器是否能正常吸合。<br>若不使用该报警功能,可将干燥加热断<br>线检测时间【干燥加热异常监控】设置<br>为0。<br>异常原因解除后,按下『复位』键,或<br>重新上电复位。 |
| 干燥探头故障   | <ol> <li>报警时,关闭干燥加热。故障消失<br/>后自动复位。</li> <li>上电检测,再生探头故障时,则显<br/>示该异常。</li> </ol>                                                                                                    | 检查使用的探头是否与控制器匹配,检<br>查接线。                                                                                            |
| 干燥温度超温   | <ol> <li>报警时,关闭干燥加热,干燥超温报警输出。当干燥温度&lt;(干燥设定温度+【干燥超温偏差】-1度)后自动复位。</li> <li>在机组运转态检测:</li> <li>在机组运转态检测:</li> <li>干燥温度-干燥设定温度&gt;【干燥超温偏差】且延时【超温报警延时】时间后则显示该异常。</li> <li>修改设定温度或机组刚刚进入运转时,如果温差超过【干燥超温偏差】,<br/>不报警,只有等现在温度在设定温度点进行几次上、下震荡后,如果还满足(1)中的条件,才报警。</li> </ol> | 检测【干燥超温偏差】参数设置是否合<br>理。<br>如果要禁止,则设定【干燥超温偏差】<br>=0。                                                                  |
| 首次干燥温度超温 | <ol> <li>报警时,关闭干燥加热,干燥超温<br/>报警输出。当干燥温度&lt;(干燥设定温<br/>度+【首次干燥超温偏差】-1度)后自<br/>动复位。</li> <li>在机组运转态检测:干燥温度-干<br/>燥设定温度&gt;【首次干燥超温偏差】且<br/>延时【超温报警延时】时间后则显示该<br/>异常。</li> </ol>                                                                                        | 检测【首次干燥超温偏差】参数设置是<br>否合理。<br>如果要禁止,则设定【首次干燥超温偏<br>差】=0。                                                              |
| 干燥温度过低   | <ol> <li>报警时,机器继续运行。当干燥温<br/>度&gt;(干燥设定温度-【干燥低温偏差】</li> <li>+1度)后自动复位。</li> <li>在机组运转态检测:</li> <li>A. 干燥设定温度-干燥温度&gt;【干燥超<br/>温偏差】且延时【低温报警延时】时间<br/>后则显示该异常。</li> <li>B. 修改设定温度或机组刚刚进入运转</li> </ol>                                                                 | 检测【干燥低温偏差】参数设置是否合<br>理。<br>如果要禁止,则设定【干燥低温偏差】<br>=0。                                                                  |

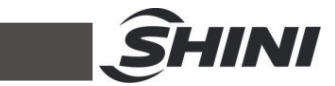

|                  | 时,如果温差超过【干燥低温偏差】,     |                        |
|------------------|-----------------------|------------------------|
|                  | 不报警,只有等现在温度在设定温度点     |                        |
|                  | 进行几次上、下震荡后,如果还满足(1)   |                        |
|                  | 中的条件,才报警。             |                        |
|                  | 1. 报警时,关闭干燥加热,干燥超温    |                        |
|                  | 报警输出。当干燥温度>(干燥设定温     |                        |
|                  | 度-【首次干燥低温偏差】+1 度)后自   | 检测【首次干燥低温偏差】参数设置是      |
| <b>ビルエビロウナ</b> が | 动复位。                  | 否合理。                   |
| 百次十深温度过低         | 2. 在机组运转态检测:干燥温度一干    | 如果要禁止,则设定【首次干燥低温偏      |
|                  | 燥设定温度>【首次干燥低温偏差】且     | 差】=0。                  |
|                  | 延时【低温报警延时】时间后则显示该     |                        |
|                  | 异常。                   |                        |
| 雨上小儿吃            | 露点变送器输入故障。故障发生后机器     | 请检测露点变送器接线是否正确,量程      |
| 路点仪故障            | 继续运转。                 | 是否是 4~20Ma             |
|                  |                       | 请根据转轮情况,设定参数:转轮运转      |
|                  | 1. 报警时, 自动进入"定时冷却"状态。 | 一周的时间【转轮监控时间】、且预留      |
|                  | 故障消失后手动复位。            | 一定余量。                  |
|                  | 2. 运行检测,在【转轮监控时间】内    | 如果要禁用此报警,可将参数【转轮监      |
| 转轮2开帘            | 没有检测到,转轮输入信号或转轮输入     | 控时间】设为 0 或【J3-10 输入】定义 |
|                  | 信号有效时间超过 10 秒,该显示该异   | 为禁用。                   |
|                  | 常。                    | 异常原因解除后,按下 [复位] 键, 或   |
|                  |                       | 重新上电复位。                |
|                  | 1. 报警时, 机器继续运行。当露点温   |                        |
|                  | 度〈【露点报警温度】后自动复位。      |                        |
| 露点温度过高           | 2. 在机组运转态检测:          |                        |
|                  | A. 机组开启【露点报警检测延时】时    | 1 田正林 1 日川山下西 1-日前以回云  |
|                  | 间后开始检测。               | 如果要禁止,则设定【路点报誉检测延      |
|                  | B. 露点温度>【露点报警温度】且持    | 时】=0.                  |
|                  | 续 10 秒。               |                        |
|                  | C. 【露点报警检测延时】参数非 0    |                        |
|                  | 同时满足 A)、B)、C)后才报警。    |                        |

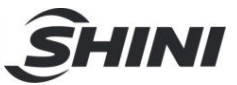

# 6. 维修与保养

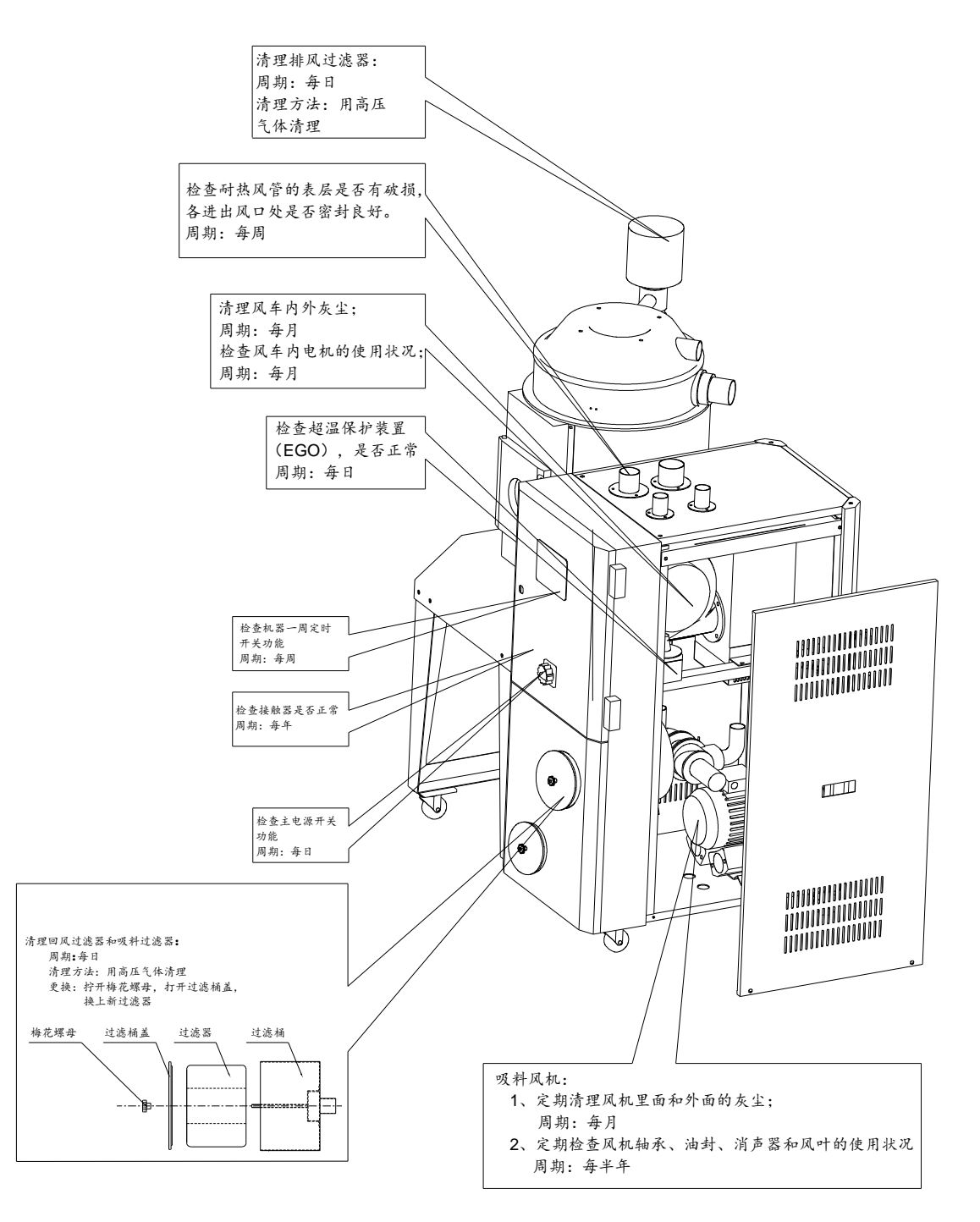

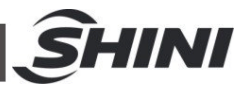

# 6.1 电热管

- 1) 将电热管从加热桶底部装入拧紧并固定电木盖。
- 2) 将加热器组件固定在机架上。

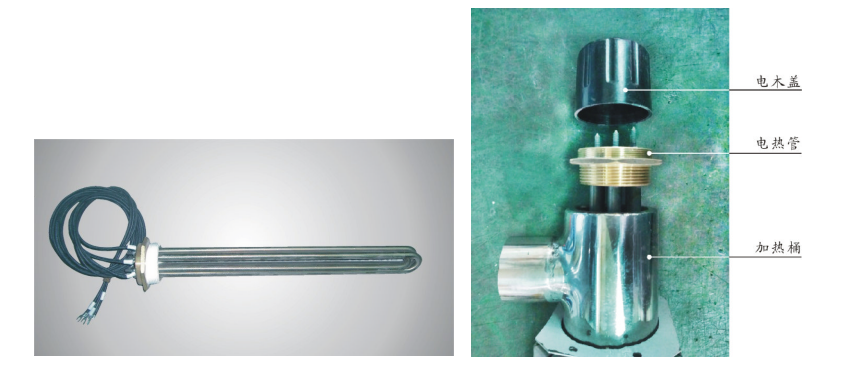

#### 图 6-1: 电热管安装图

#### 警告! 加热器表面高温, 容易烫手! 该标签贴在加热器的外壳上。

6.2 调压过滤器

6.2.1 调压过滤器装置图

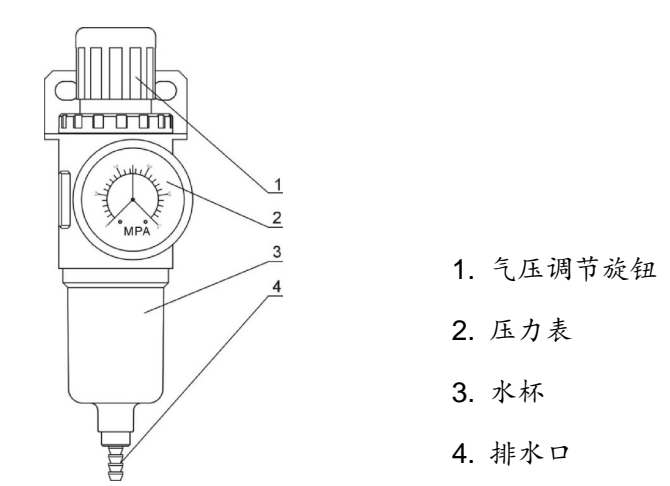

#### 图 6-2: 调压过滤器装置图

6.2.2 调压过滤器调试操作步骤

- 1) 接通气源。
- 向上拔起气压调节按钮并转动,然后旋转方向,观察压力表 2 指针的变化, 一般调节至 0.5Mpa 左右为宜。

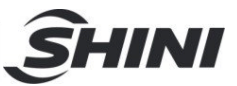

3) 调节完毕后向下压回气压调节按钮。

6.2.3 如何排水

可通过手动轻拉排水口将水杯中积水排除。

#### 6.3 过滤器

请定期清洗过滤器,建议每周一次。

#### 清洗步骤:

- 1) 取出过滤器。
- 2) 使用压缩空气来清洁盖子和过滤器。
- 3) 使用抹布擦拭空过滤器桶壁。
- 4) 清洁完毕按相反的顺序依次安装。

#### 注意:当取出过滤器时,不要让任何杂物掉入桶中。

- 6.4 风机
  - 应定时清理风机内部及外部(特别是冷却风扇的空气通路)。除去表面灰尘。
     若大量累积灰尘, 散热效果差会造成温度上升, 风量减少, 振动增加而造成 机械故障。
  - 轴承、油封及消音器等属于消耗品,故有一定寿命,需定期更换。同时片、 外壳、金属网等也须依使环境而定期更换。

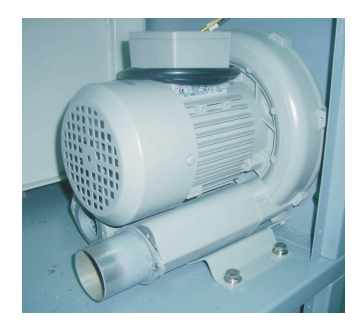

图 6-3: 风机图

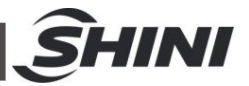

# 6.5 产品主要部件使用寿命

### 表 6-1: 主要部件使用寿命

| 机器零部件 | 使用寿命       |
|-------|------------|
| 风机    | ≥5 年       |
| 干燥电热  | ≥1 年       |
| 接触器   | ≥10,0000 次 |

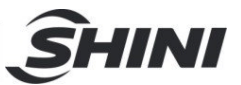

# 6.6 维修保养记录表

6.6.1 机器资料

| 机器型号                                       |                    | 序号          |          | 生产日期 |    |
|--------------------------------------------|--------------------|-------------|----------|------|----|
| 电压                                         | _ΦV                | 频率          | Hz       | 总功率  | kW |
| 6.6.2 安装检查                                 | È                  |             |          |      |    |
| <ul><li>□检查连接</li><li>□检查视料</li></ul>      | 管是否上锁夹紧<br>清理门是否锁紧 | L<br>5<br>L |          |      |    |
| 电气安装                                       |                    |             |          |      |    |
| 电压检查                                       | V                  | Hz          | <u>.</u> |      |    |
| □ 熔断器规                                     | 格:1相               | A 3相        |          | A    |    |
| 电源相序                                       | 检查                 |             |          |      |    |
| 再生风机                                       | 运转方向检查             |             |          |      |    |
| 6.6.3 日检                                   |                    |             |          |      |    |
| □检查主电 □检查机器                                | 源接线<br>开机功能        |             |          |      |    |
| 6.6.4 周检                                   |                    |             |          |      |    |
| 检查机器                                       | 的所有电缆线             |             |          |      |    |
| 检查电气                                       | 元件接头有无松            | ;动          |          |      |    |
| □检查并清                                      | 理空气过滤器             |             |          |      |    |
| □检查电磁                                      | 阀<br>计载及逆相防止       | 功能          |          |      |    |
| <ul><li>□ 检查 马达</li><li>6.6.5 月检</li></ul> | 过我汉之相历业            |             |          |      |    |
| □检查传动                                      | 皮带是否松动             |             |          |      |    |
| □检查减速                                      | 机工作状况              |             |          |      |    |
| □检查蜂巢                                      | 有无泄气               |             |          |      |    |
| 6.6.6 半年检                                  |                    |             |          |      |    |

- □检查耐热风管有无破损
- □检查干燥电热
- \_\_检查再生风机/干燥风机/风叶